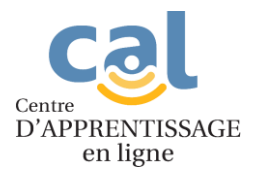

1. Allez sur le site des cours au cal.cssbe.gouv.qc.ca

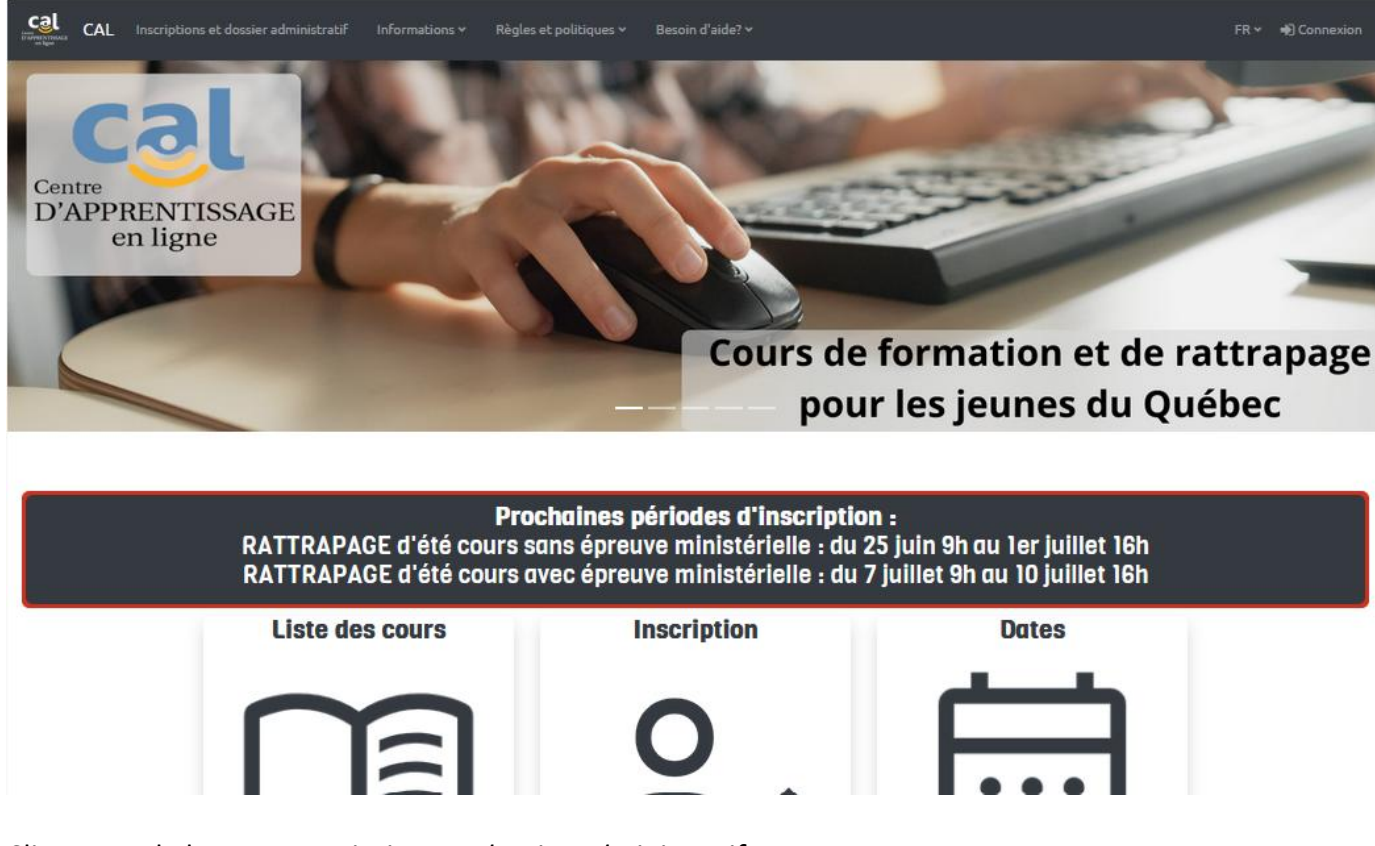

2. Cliquez sur le bouton Inscriptions et dossier administratif.

3.

| COL<br>ENVIRENTENCE<br>en ligne | AL Inscriptions et d                        | ossier administratif | Informations 🗸       | Règles et politiques 🗸     | Besoin d'aide? 🗸          |
|---------------------------------|---------------------------------------------|----------------------|----------------------|----------------------------|---------------------------|
| Cliquez su                      | ur l'onglet <i>Mon</i>                      | compte.              |                      |                            |                           |
| K                               | Site d                                      | 'inscription         |                      | COURS OFFERTS              | QUESTIONS MON COMPTE      |
| Co                              | urs offerts                                 |                      |                      | Accueil > Cours offer      | s Q Rechercher            |
|                                 | Toutes les catégories<br>Cours de formation | Anglais Arts         | Développement persor | nnel Français Mathématique | e Sciences Univers social |

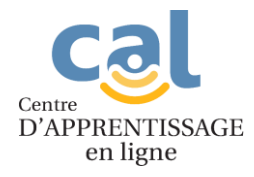

4. Le nom d'utilisateur est l'adresse courriel de l'élève et le mot de passe est celui que vous avez indiqué en créant son compte.

| < Retour au site du Centre d                                                 | d'inscription<br>l'apprentissage en ligne                              | COURS OFFERTS QUESTIONS MON COMPTE |
|------------------------------------------------------------------------------|------------------------------------------------------------------------|------------------------------------|
| Mon compte                                                                   |                                                                        | Accueil > Mon compte Q Rechercher  |
| <b>Connectez-vous à votre compte</b><br>Adresse courriel :<br>Mot de passe : |                                                                        |                                    |
|                                                                              | <u>Créer votre compte</u> Se connecter<br><u>Mot de passe oublié ?</u> |                                    |

5. Cliquez sur l'option Dépôt de document.

| Contraction Site d'inscription < Retour au site du Centre d'apprentissage en ligne                                                                                                    | COURS OFFERTS QUESTIONS MON COMPTE |
|----------------------------------------------------------------------------------------------------|------------------------------------|
| Mon compte                                                                                                    | Accueil > Mon compte Q Rechercher  |
| <ul> <li><u>Votre panier</u></li> <li><u>Gestion de vos informations personnelles</u></li> <li><u>Dépôt de documents</u></li> <li><u>Liste de vos inscriptions</u></li> <li><u>Liste de vos reçus</u></li> <li><u>Déconnexion</u></li> </ul> |                                    |

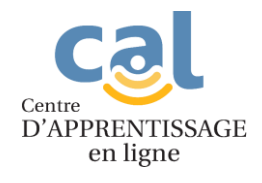

6. Sélectionnez la catégorie selon le document à déposer ou la demande faite.

| Cool Site d'inscription<br>< Retour au site du Centre d'apprentissage en ligne | COURS OFFERTS QUESTIONS MON COMPTE                                                                             |
|--------------------------------------------------------------------------------|----------------------------------------------------------------------------------------------------|
| Mon compte                                                                     | <u>Accueil</u> > Mon compte Q, Rechercher                                                                      |
| Déposer un nouveau document                                                    |                                                                                                    |
| Quel document souhaitez-vous déposer ?                                         | Faites un choix       Faites un choix       Attestation de réussite       Plan d'intervention       Dérogation |

7. Pour les élèves scolarisés à la maison, une attestation de réussite du niveau précédent est demandée pour s'inscrire à un cours complet. Cliquez sur *Parcourir* pour choisir le fichier à déposer et sur *Soumettre votre document* pour compléter la procédure.

| Cool Site d'inscription<br>< Retour au site du Centre d'apprentissage en ligne | COURS OFFERTS QUESTIONS MON COMPTE  |
|--------------------------------------------------------------------------------|-------------------------------------|
| Mon compte                                                                     | Accueil > Mon compte Q Rechercher   |
| Déposer un nouveau document                                                    |                                     |
| Quel document souhaitez-vous déposer ?                                         | Attestation de réussite 🗸           |
| Année scolaire ciblée :                                                        | Faites un choix v                   |
| Joignez votre fichier :                                                        | arcourir Aucun fichier sélectionné. |
|                                                                                | Soumettre votre document            |

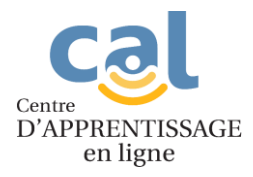

8. Pour demander du temps supplémentaire pour les évaluations lorsque mentionné au plan d'intervention, sélectionnez l'année scolaire du document à déposer puis cliquez sur *Parcourir* pour choisir le fichier à déposer et sur *Soumettre votre document* pour compléter la procédure.

| <b>Coll</b> Site d'inscription                      |                               | COURS OFFERTS   | QUESTIONS   | MON COMPTE |
|-----------------------------------------------------|-------------------------------|-----------------|-------------|------------|
| < Retour au site du Centre d'apprentissage en ligne |                               |                 |             |            |
|                                                     |                               |                 |             |            |
| Mon compte                                          |                               | Accueil > Mon o | ompte Q Rec | hercher    |
| Déposer un nouveau document                         |                               |                 |             |            |
| Quel document souhaitez-vous déposer ?              | Plan d'inte                   | ervention ~     |             |            |
| Année scolaire ciblée :                             | Faite                         | s un choix 🗸    |             |            |
| Joignez votre fichier :                             | Parcourir Aucun fichi         | er sélectionné. |             |            |
| Cours ciblés : Au                                   | cune inscription(s) active(s) | en ce moment.   |             |            |
|                                                     | Soumettre vo                  | tre document    |             |            |

9. Pour demander une dérogation à la date ou l'heure de l'examen, sélectionnez l'année scolaire du document à déposer puis cliquez sur *Parcourir* pour choisir le fichier à déposer, sélectionnez dans le menu déroulant la raison de la demande et cliquez sur *Soumettre votre document* pour compléter la procédure.

| Retour au site du Centre  | e d'inscription  |                                          | COURS OFFERTS             | QUESTIONS  | MON COMPTE |
|---------------------------|------------------|------------------------------------------|---------------------------|------------|------------|
| Mon compte                |                  |                                          | <u>Accueil</u> > Mon comp | nte Q Rech | ercher     |
| Déposer un nouveau docume | nt               |                                          |                           |            |            |
| Quel document souhaite    | z-vous déposer ? | Dérogation                               | ~                         |            |            |
| Année scolaire ciblée :   |                  | Faites un ch                             | ioix 🗸                    |            |            |
| Joignez votre fichier :   | Par              | r <mark>courir</mark> Aucun fichier séle | ectionné.                 |            |            |
| Cours ciblés :            | Aucune in        | nscription(s) active(s) en ce            | moment.                   |            |            |
| Motif d'absence :         | Faites un choix  |                                          | ~                         |            |            |
|                           |                  | Soumettre votre doo                      | cument                    |            |            |